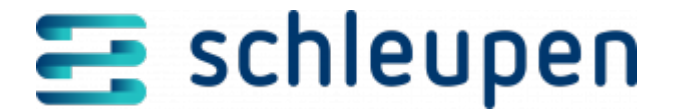

# Prozessstatushistorie

Mit Hilfe dieses Dialogs können Sie sich pro Geschäftsprozess eine Übersicht über die zeitliche Abfolge beim Durchlaufen der verschiedenen Status verschaffen. Darüber hinaus werden hier möglicherweise erzeugte Fehlermeldungen angezeigt.

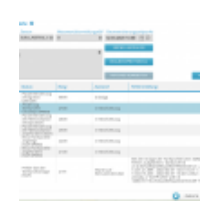

Prozessstatushis torie

Änderungen sind hier nicht möglich.

Sie können jedoch von hier aus weitere Details wie das Diagnoseprotokoll und die SGA-Kommunikation aufrufen. Außerdem können Sie gegebenenfalls erstellte Aufgaben direkt bearbeiten, falls dies für die Fortsetzung der Parametrisierung erforderlich ist.

#### Anfragen anzeigen

Klicken Sie die Schaltfläche **SMGWA ANFRAGEN** an, um eine Übersicht über die SGA-Kommunikation aufzurufen.

Anfragenaufträge anzeigen

#### Diagnoseprotokoll anzeigen

Klicken Sie auf die Schaltfläche **DIAGNOSEPROTOKOLL**, um Dialogschritt für die Anzeige der Diagnosedaten zu gelangen.

<u>Diagnoseprotokoll anzeigen</u>

### Aufgabe bearbeiten

Falls ein Eingriff durch Sie zur Fortsetzung des Prozesses erforderlich ist (beispielsweise im Fehlerfall), wird eine entsprechende Aufgabe erstellt. Mit Anklicken der Schaltfläche **AUFGABE BEARBEITEN** gelangen Sie zum zugehörigen Bearbeitungsdialog.

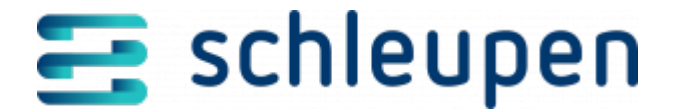

<u>Aufgabe bearbeiten</u>

Aus Aufgaben heraus, die auf das Diagnoseprotokoll verweisen, können Sie über einen entsprechenden Link direkt zum zugehörigen Eintrag im Diagnoseprotokoll springen. Damit können Sie schnell auf gegebenenfalls nicht in der Aufgabe enthaltene Zusatzinformationen zugreifen.

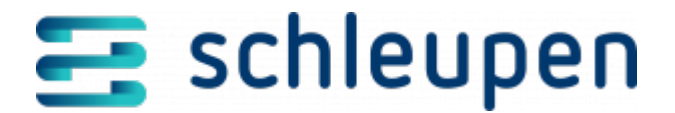

#### Impressum

Herausgegeben von: Schleupen SE

Galmesweg 58 47445 Moers

Telefon: 02841 912 0 Telefax: 02841 912-1903

www.schleupen.de

Zuständig für den Inhalt: Schleupen SE ©Schleupen SE, Galmesweg 58, 47445 Moers

#### Haftungsausschluss

Möglicherweise weist das vorliegende Dokument noch Druckfehler oder drucktechnische Mängel auf. In

der Dokumentation verwendete Software-, Hardware- und Herstellerbezeichnungen sind in den

meisten Fällen auch eingetragene Warenzeichen und unterliegen als solche den gesetzlichen Bestimmungen.

Das vorliegende Dokument ist unverbindlich. Es dient ausschließlich Informationszwecken und nicht als

Grundlage eines späteren Vertrags. Änderungen, Ergänzungen, Streichungen und sonstige Bearbeitungen dieses Dokuments können jederzeit durch die Schleupen SE nach freiem Ermessen und

ohne vorherige Ankündigung vorgenommen werden.

Obschon die in diesem Dokument enthaltenen Informationen von der Schleupen SE mit größtmöglicher

Sorgfalt erstellt wurden, wird aufgrund des reinen Informationscharakters für die Richtigkeit, Vollständigkeit, Aktualität und Angemessenheit der Inhalte keinerlei Gewähr übernommen und jegliche

Haftung im gesetzlich zulässigen Umfang ausgeschlossen. Verbindliche Aussagen können stets nur im

Rahmen eines konkreten Auftrags getroffen werden.

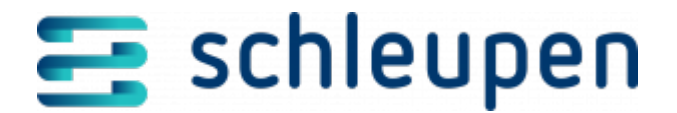

## Urheberrecht

Die Inhalte des vorliegenden Dokuments sind urheberrechtlich geschützt. Sie dürfen nur nach vorheriger Genehmigung durch die Schleupen SE verwendet werden. Dies gilt insbesondere für die

Vervielfältigung von Informationen oder Daten, insbesondere die Verwendung von Texten, Textteilen

oder Bildmaterial. Sämtliche Rechte liegen bei der Schleupen SE.

Soweit nicht ausdrücklich von uns zugestanden, verpflichtet eine Verwertung, Weitergabe oder ein

Nachdruck dieser Unterlagen oder ihres Inhalts zu Schadenersatz (BGB, UWG, LitUrhG).